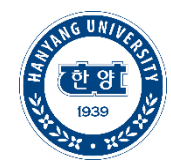

# TOPIK 성적표 업로드 및 TOPIK 특별장학 신청 매뉴얼

학부생 대상

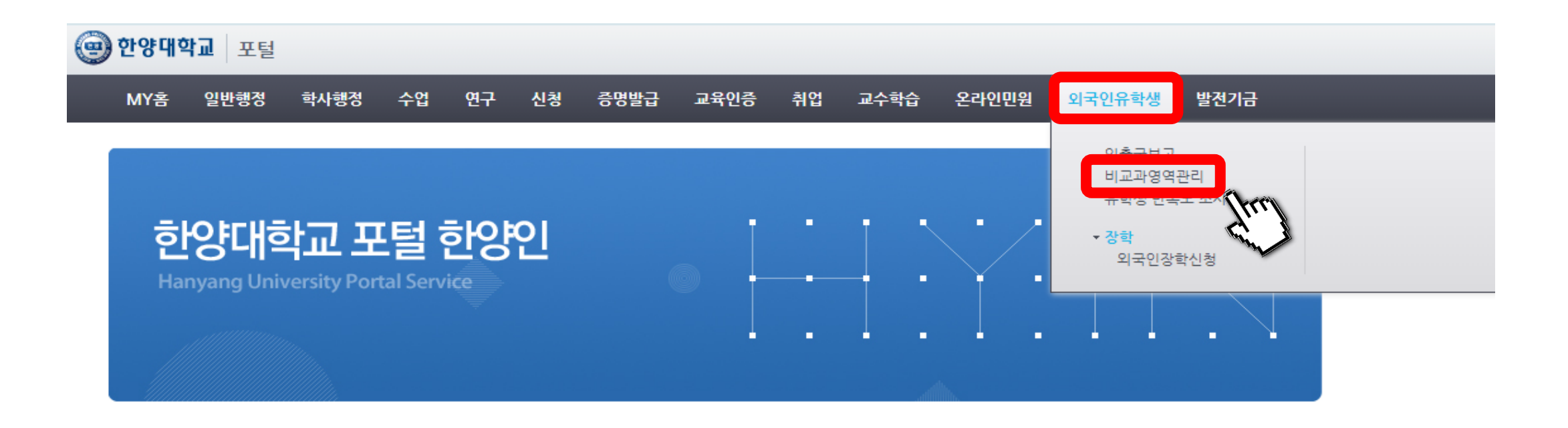

| 학사/장학공지                                   |
|-------------------------------------------|
| [S-장학] [서울] 2022-1학기 학부 복 <mark>19</mark> |
| [H-장학] 2022 대만장학금 장학생 선 <sup>80</sup>     |
| [S-장학] 2022년 성동한양 상생학사 <sup>[8]</sup>     |
| [E-장학] [ERICA]2022-1학기 국가장🖪               |
| [S-학사] 2021학년도 전기 일반대학 <sup>⊠</sup>       |
| [H-장학] 2022 대만장학금 장학생 선⊠                  |

| MORE+ | 취업정보                                 |
|-------|--------------------------------------|
| 02/03 | [LG소셜캠퍼스] 2022년 LG소셜펠 <mark>8</mark> |
| 02/03 | [서울] 2022년 1학기 취업동아리🛚                |
| 02/03 | [서울] 직무고민 이제 끝! 동계 <sup>[8]</sup>    |
| 02/03 | [ERICA]커리어개발센터 제12기 J <mark>1</mark> |
| 01/30 | [ERICA]취업성공후기 공모전 에 <mark>™</mark>   |
| 01/28 | [KB국민은행] IT 아카데미 IT's                |

| MORE  |                              |  |
|-------|------------------------------|--|
| 02/04 | • 포트폴리오                      |  |
| 02/03 | 장애학생지원                       |  |
| 02/02 |                              |  |
| 02/05 | <ul> <li>해외교환학생안내</li> </ul> |  |
| 02/03 | • 강의평가결과검색                   |  |
| 02/03 | • 취업정보시스템                    |  |
| 02/03 | <ul> <li>한양위키</li> </ul>     |  |
|       |                              |  |

서비스 바로가기

MORE

| • 학사안내 |  |
|--------|--|
|--------|--|

- Writing Center 서울 | ERICA
- 등록금내역조회
- 시약/연구장비검색
- 뉴스 ዘ
- . 비교과통합관리시스템 <u>서울 | ERICA</u>

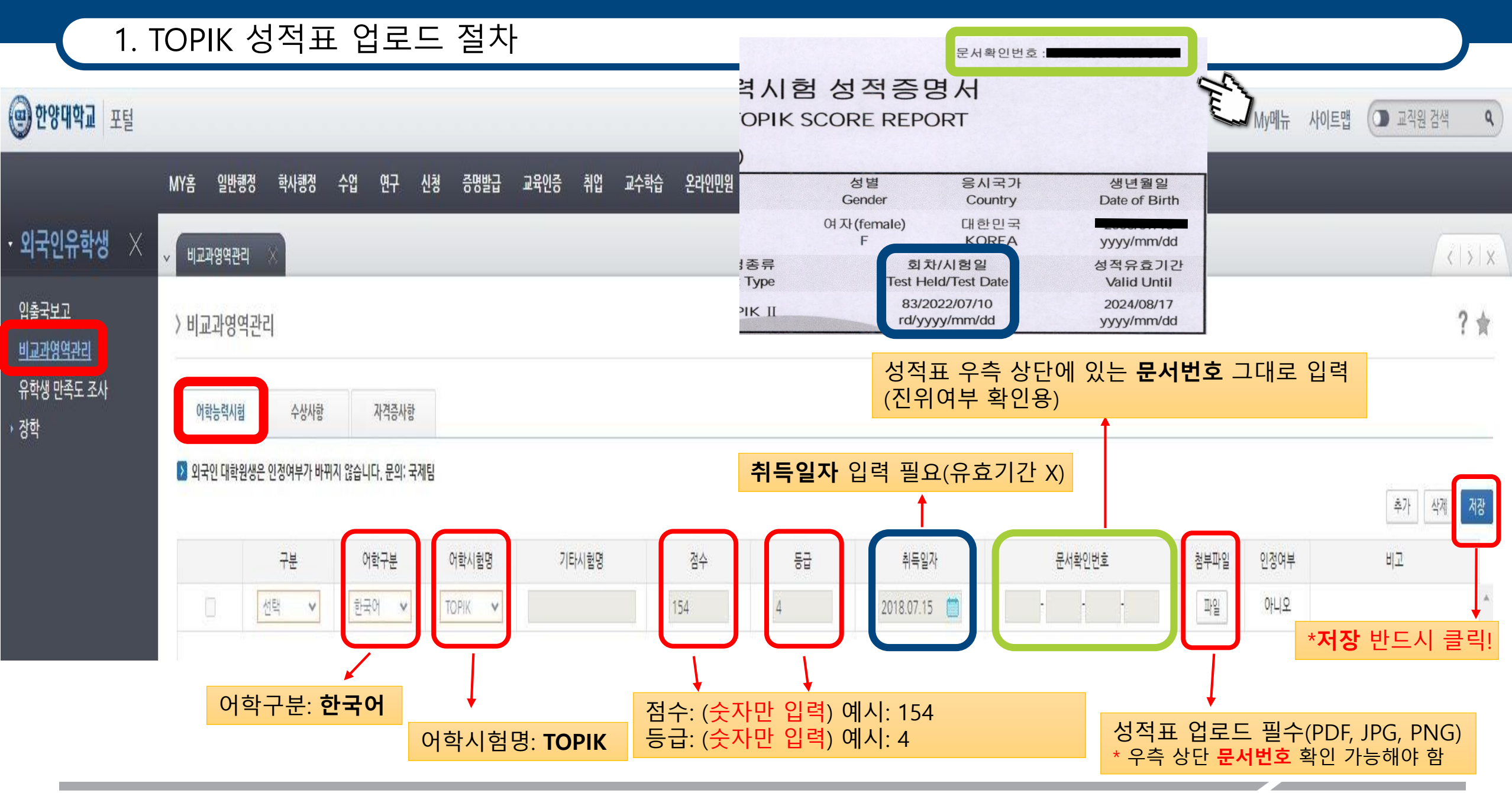

HANYANG UNIVERSITY

| MY홈 일반행   | 정 학사행정      | 수업 연구                                      | 신청 증명발급 | 교육인증 취업 | 교수학습 원 | 온라인민원 | 외국인유학생 | 발전기금 |         |        |      |      |                                     |
|-----------|-------------|--------------------------------------------|---------|---------|--------|-------|--------|------|---------|--------|------|------|-------------------------------------|
| ~ 비교과영역관리 | 4 ×         |                                            |         |         |        |       |        |      |         |        |      |      | $\langle \langle   \rangle \rangle$ |
| 〉비교과영역    | 관리          |                                            |         |         |        |       |        |      |         |        |      |      | ? 🚖                                 |
| 어학능력시험    | 수상사항        | 자격증사항                                      |         |         |        |       |        |      |         |        |      |      |                                     |
| ▶ 외국인 대학원 | 생은 인정여부가 바뀌 | I지 않습 <mark>니</mark> 다. 문의: 국 <sup>7</sup> | 네팀      |         |        |       |        |      |         |        |      |      | 추가 삭제 저장                            |
|           | 구분          | 어학구분                                       | 어학시험명   | 기타시험명   |        | 점수    | 등급     | Ę    | 비득일자    | 문서확인번호 | 첨부파일 | 인정여부 | 비고                                  |
|           | 선택 🗸        | 한국어 💙                                      | торік 🗸 |         | 154    | l.    | 4      | 2018 | 07.15 📋 | • • •  | 파일   | 아니오  | A                                   |

(인증여부 "아니오 " 여도 장학금 신청에 영향 없음)

\* 인증여부는 TOPIK 특별 장학금 신청과 무관합니다.

## 1. TOPIK 성적표 업로드 절차

# 2. TOPIK 특별 장학금 신청 절차

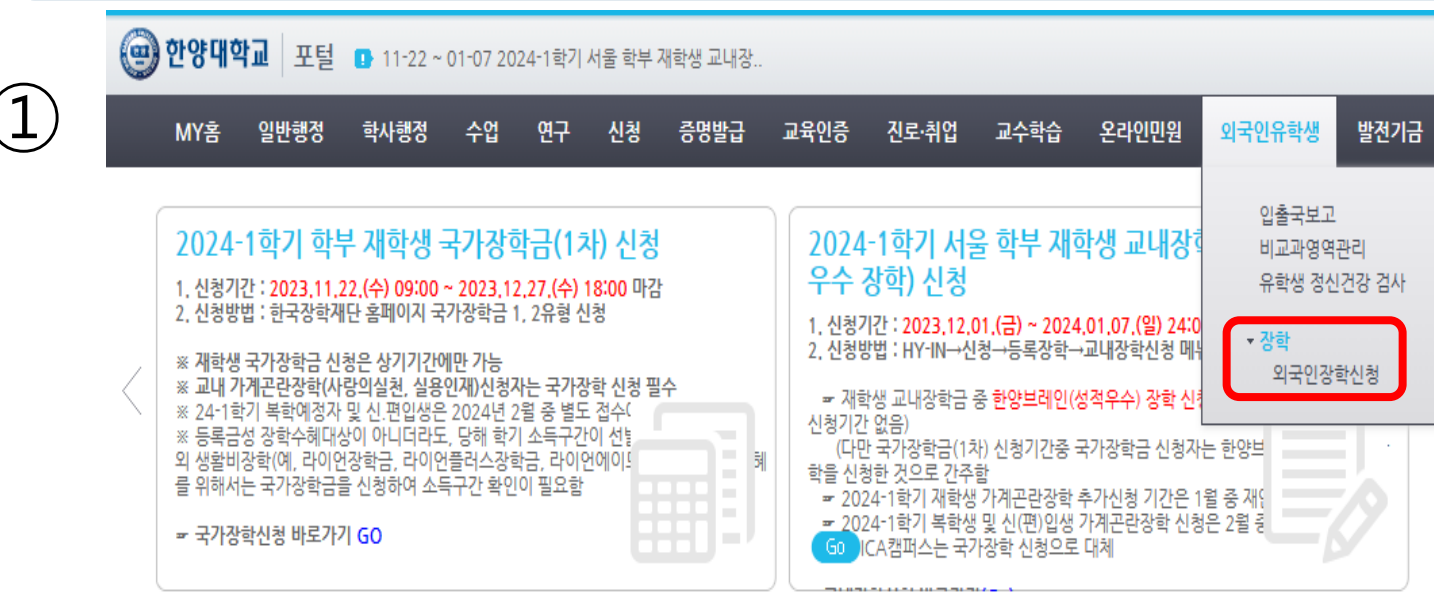

#### > 외국인장학신청

(2)

#### 

|     | 학변                                     | 2004025044 | 성명 |             | 생년월일 |  | 소속 |      | B    |  |  |
|-----|----------------------------------------|------------|----|-------------|------|--|----|------|------|--|--|
|     | 국적                                     |            | 성적 | -           | 이메일  |  |    | 전화번호 |      |  |  |
|     | 환불계좌                                   | (88) 신한은행  |    | 110*****164 |      |  |    | 휴대전화 | 010* |  |  |
| D U | ▶ 비교과영역 TOPIK(상단메뉴의 외국인유학생 -> 비교과영역관리) |            |    |             |      |  |    |      |      |  |  |

문서확인번호 첨부여부 구분 어학시험 점수 취득일자 인정여부 비고 등급 재학 TOPIK 1 Y 아니오 년도 2024 🌲 학기 1학기 여기에 적힌 문구는 무시해주세요. ▶ 신청현황 - 신청구분을 클릭하면 해당 장학안내가 보입니다. (재학생만 신청 가능) 접수번호 장학년도 장학학기 신청구분 신청상태 비고 신청기간 신청일 2024 1학기 TOPIK 장학 ※ TOPIK은 5급 또는 6급만 신청할 수 있으며 대학원은 1회, 학부는 총2회 신청가능합니다. 5급 신청 후에는 6급으로 상항된 경우만 신청할 수 있습니다. [ TODIZ 자하 자하시쳐 아내]

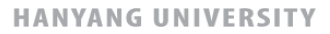

? ★

\* 매뉴얼을 참조하지 않아 TOPOIK 특별 장학 신청에 불이익이 생길 경우 학생 본인 책임입니다.

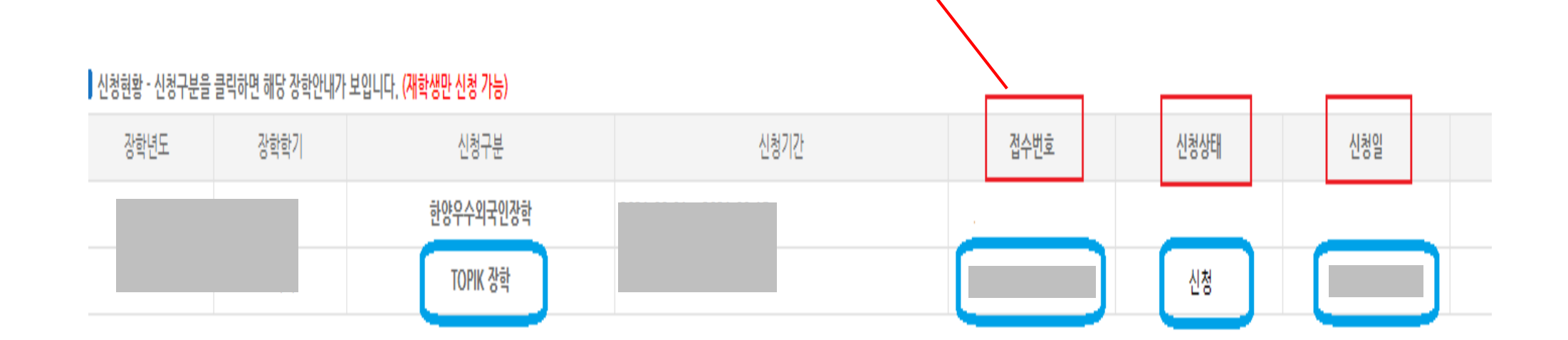

만약 접수번호가 보이지 않거나 신청상태가 공백일 경우 TOPIK 특별 장학을 신청하지 않은 상태입니다.

접수번호가 생성되었고, 신청상태가 신청이면 장학금 신청이 완료된 것입니다.

• 장학신청 클릭 후 접수번호 생성되었는지 + 신청상태가 "신청"인지 확인하기!

### 2. TOPIK 특별 장학금 신청 절차